# Początek

Użytkownicy korzystający z kabla USB: Kabel USB należy podłączać zgodnie z kolejnością opisaną w tym podręczniku. W przeciwnym przypadku oprogramowanie może zostać nieprawidłowo zainstalowane.

Ten podręcznik umożliwia skonfigurowanie sprzętu i podłączenie urządzenia HP all-in-one do komputera lub do sieci. Napotkane w trakcie instalacji problemy należy wyjaśniać na podstawie punktu **Rozwiązywanie problemów** w ostatniej części podręcznika.

## 2 Usuń całą taśmę

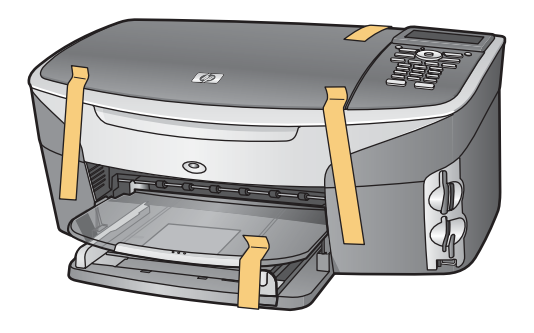

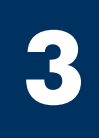

### Znajdź następujące elementy

S

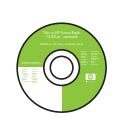

dysk CD dla systemu Windows

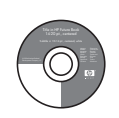

dysk CD dla komputerów Macintosh

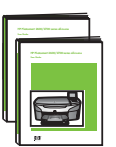

Podręcznik użytkownika i Podręcznik pracy w sieci

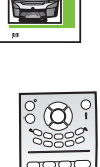

pokrywa panelu kontrolnego (może być przymocowana) \* Należy zakupić oddzielnie.

pojemniki z tuszem

kabel zasilający i

zasilacz

Rzeczywista zawartość opakowania może być inna. Dodatkowe wyposażenie konieczne do konfiguracji w sieci wymieniono w dalszej części niniejszego podręcznika.

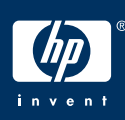

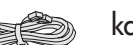

kabel telefoniczny

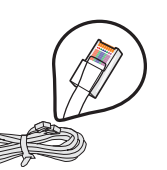

kabel Ethernet (szerszy koniec)

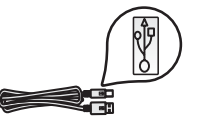

kabel USB\*

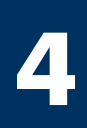

### Przymocuj pokrywę panelu kontrolnego (jeśli nie jest przymocowana)

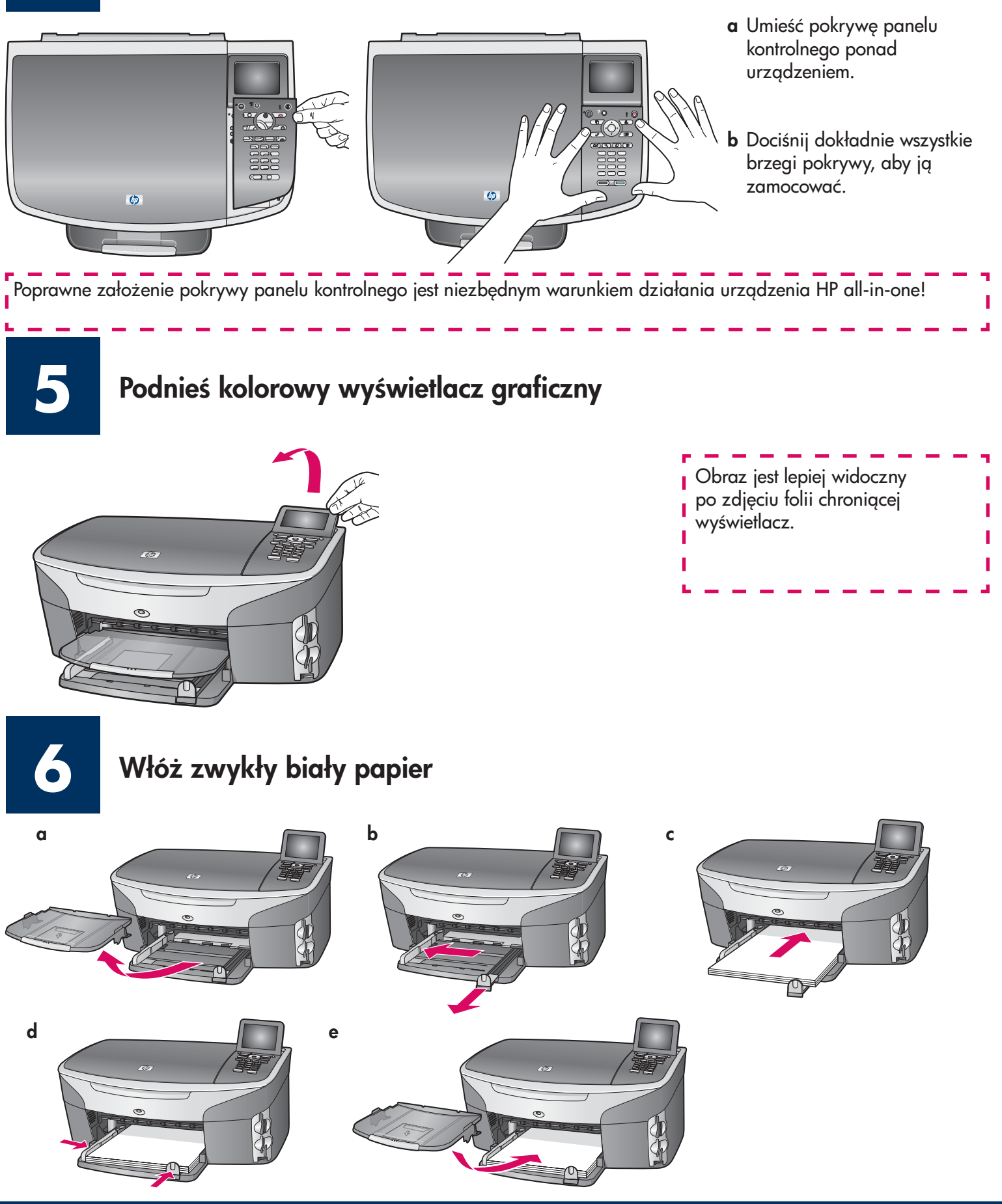

### Podłącz kabel zasilający i zasilacz

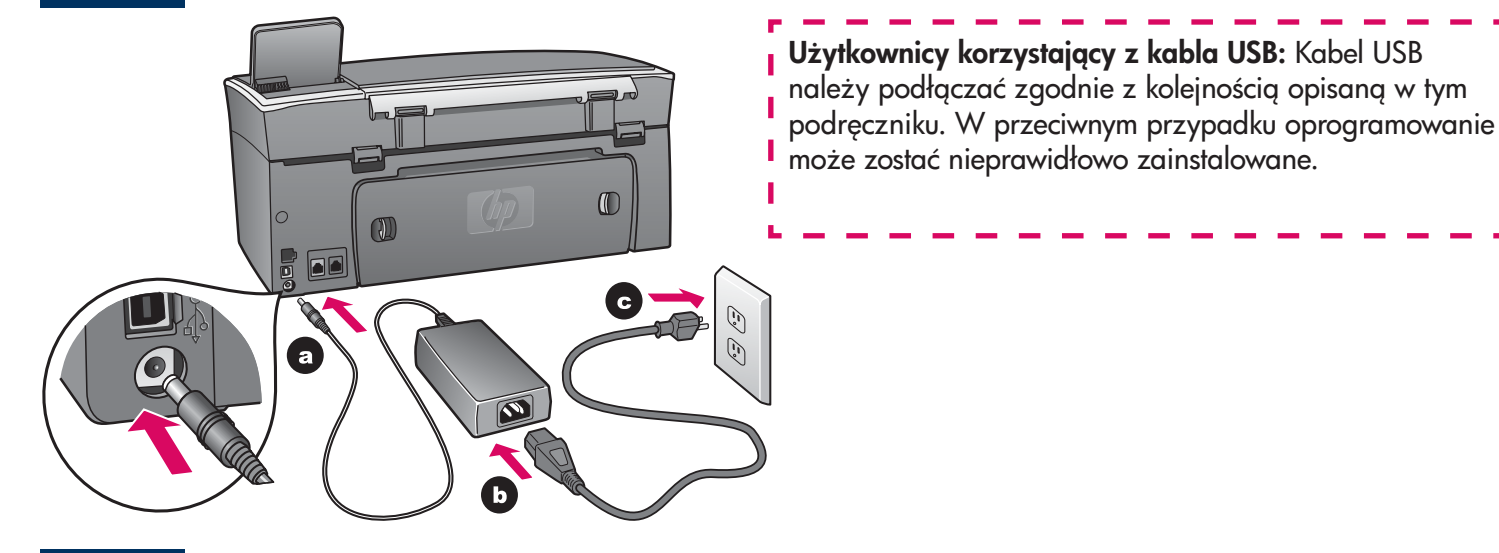

8

#### Podłącz dostarczony kabel telefoniczny

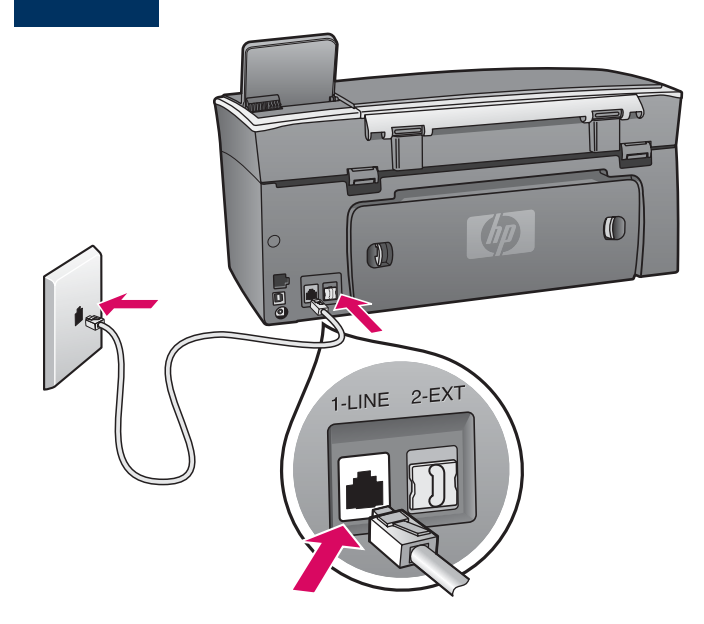

Podłącz jeden koniec dostarczonego kabla telefonicznego do gniazda z lewej strony **(1-LINE)**, a drugi koniec do gniazda ściennego.

I

L

L

I

L

Aby podłączyć automatyczną sekretarkę, patrz rozdział Konfiguracja faksu w Podręczniku użytkownika. Aby użyć innego kabla telefonicznego, patrz rozdział Informacje na temat rozwiązywania problemów w Podręczniku użytkownika.

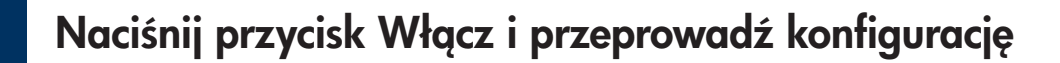

Włącz

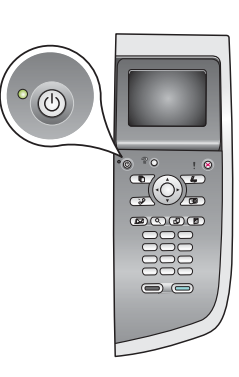

- **a** Po naciśnięciu przycisku **Włącz** zielona dioda zacznie migać, po czym zapali się światłem ciągłym. Może to zająć do minuty czasu.
- b Zaczekaj na pytanie dotyczące języka. Wybierz język za pomocą strzałek i potwierdź wybór, naciskając przycisk OK. Za pomocą strzałek wybierz odpowiedni kraj/region, a następnie potwierdź wybór, naciskając przycisk OK.

## **10** Otwórz drzwiczki dostępu

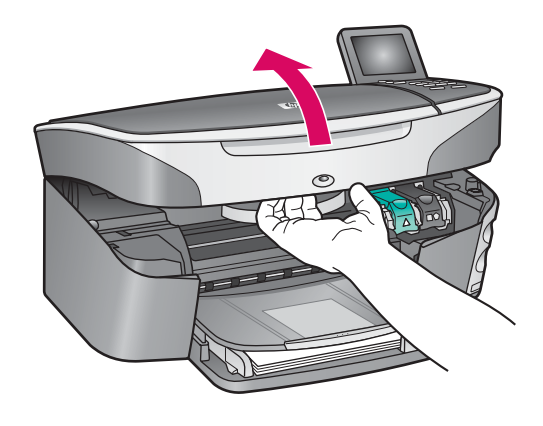

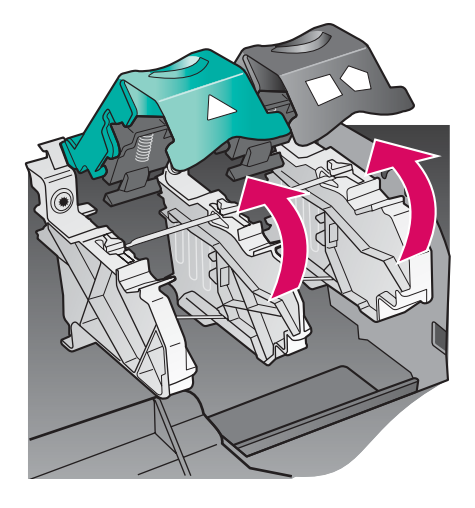

a Podnieś drzwiczki dostępu.

b Naciśnij i podnieś zielony i czarny zatrzask wewnątrz urządzenia HP all-in-one.

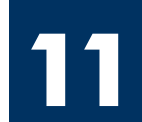

#### Zdejmij taśmę z obu pojemników

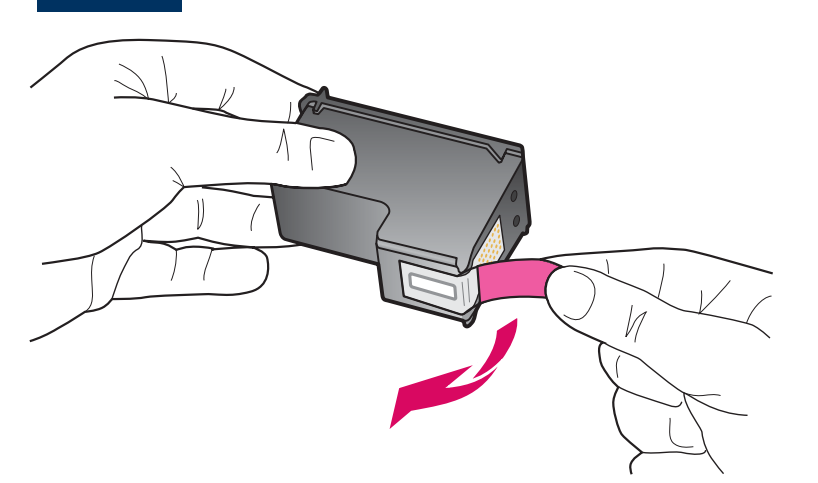

Pociągnij za różową wypustkę, aby zdjąć taśmę z **obu** pojemników z tuszem.

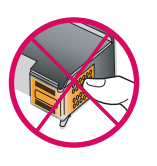

Nie dotykaj styków w kolorze miedzianym ani nie zaklejaj taśmą pojemników z tuszem.

### Włóż trójkolorowy pojemnik z tuszem

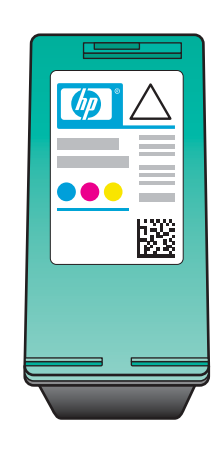

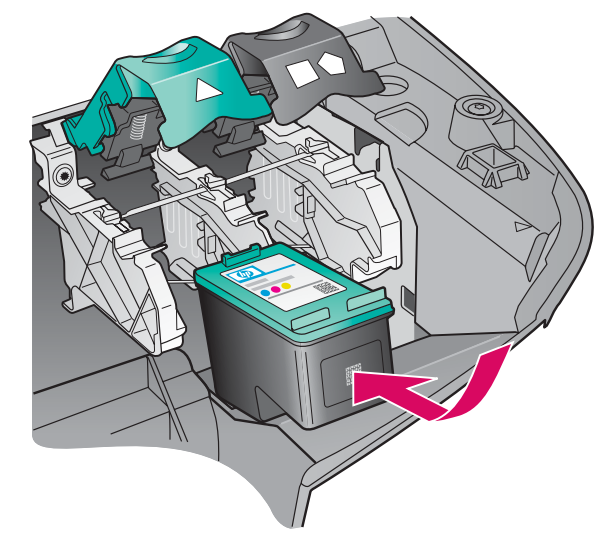

Przed kontynuacją upewnij się, że urządzenie jest **włączone**.

- **a** Ułóż **trójkolorowy** pojemnik z tuszem etykietą HP skierowaną ku górze.
- **b** Ustaw **trójkolorowy** pojemnik z tuszem z przodu przed **lewym** gniazdem.
- c Wciśnij pojemnik do gniazda aż do oporu.

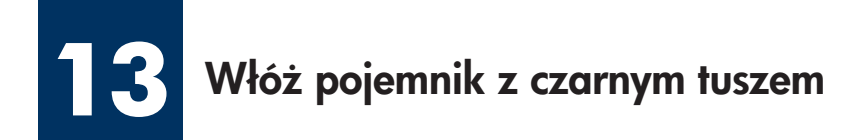

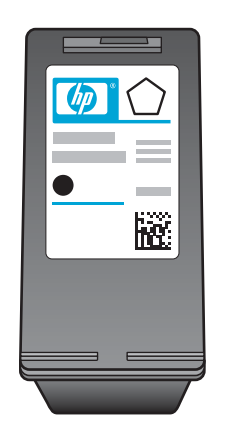

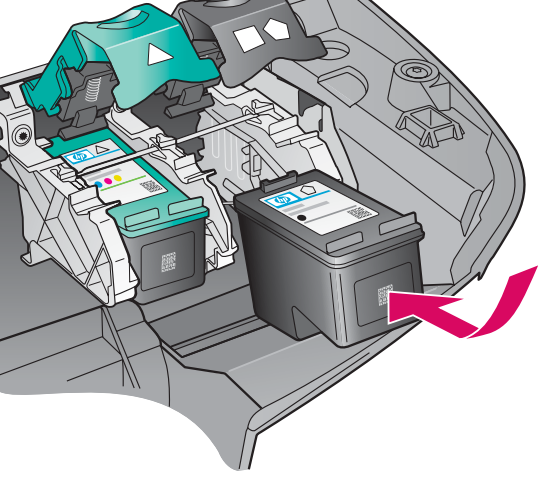

- **a** Ustaw pojemnik z tuszem **czarnym** etykietą HP skierowaną ku górze.
- **b** Ustaw pojemnik z tuszem **czarnym** z przodu, przed **prawym** gniazdem.
- c Wciśnij pojemnik aż do oporu.
- **d** Naciśnij zatrzaski, aby je zamknąć, a następnie zamknij drzwiczki dostępu.

Pojemniki z tuszem mogą być różnej wielkości.

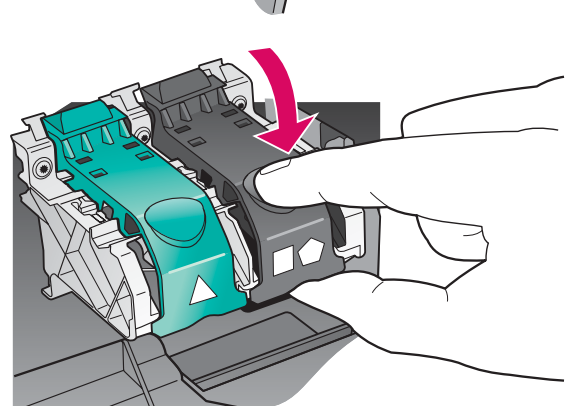

## 14 Wyrównaj pojemniki z tuszem

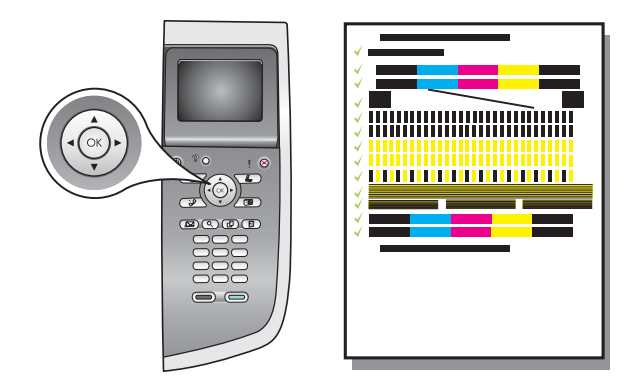

**a** Aby przystąpić do wyrównania pojemników z tuszem, naciskaj przycisk **OK** w odpowiedzi na każde pytanie na panelu kontrolnym.

Wyrównanie może zająć kilka minut.

**b** Po wydrukowaniu strony wyrównywanie zostanie zakończone. Sprawdź informacje o statusie na kolorowym wyświetlaczu graficznym i naciśnij przycisk **OK**.

Stronę wyrównania ponownie wykorzystaj lub zutylizuj.

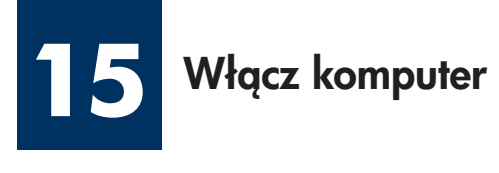

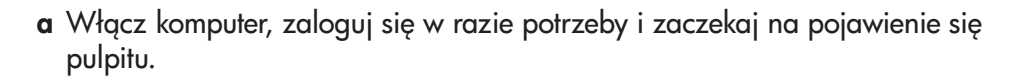

**b** Zamknij wszystkie otwarte programy.

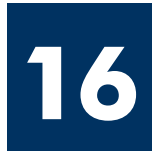

## A: Połączenie USB

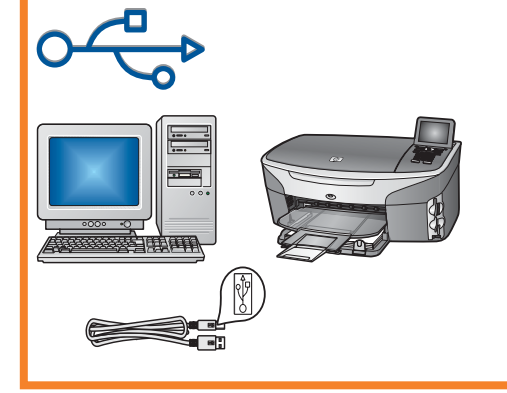

Użyj tego typu połączenia, jeśli chcesz podłączyć urządzenie bezpośrednio do jednego komputera. (Nie podłączaj go, zanim oprogramowanie nie wyświetli odpowiedniego monitu.)

Wymagane wyposażenie: Kabel USB.

W przypadku połączenia USB odpowiednie instrukcje znajdują się w Sekcji A.

### B: Sieć Ethernet (kablowa)

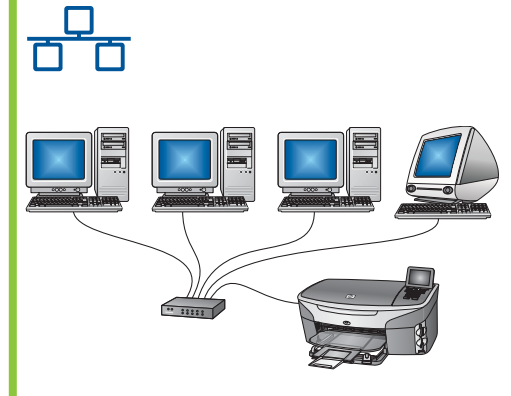

Użyj tego typu połączenia, jeśli urządzenie chcesz podłączyć do sieci za pomocą kabla Ethernet.

Wymagane wyposażenie: koncentrator/ruter/przełącznik i kabel ethernetowy.

W przypadku połączenia kablem Ethernet odpowiednie instrukcje znajdują się w Sekcji B.

### C: Połączenie bezprzewodowe (punkt dostępu)

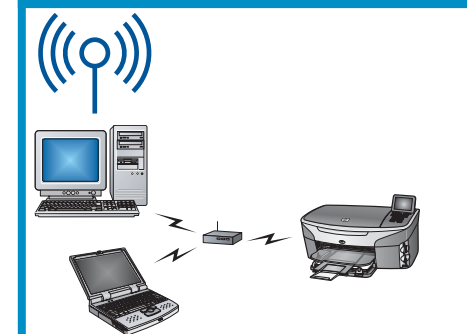

Ten typ połączenia jest stosowny w przypadku, gdy urządzenie jest połączone z siecią bezprzewodowo (standard 802.11 b lub g).

Wymagany jest bezprzewodowy koncentrator lub punkt dostępowy.\*

Instrukcje dotyczące bezprzewodowego punktu dostępowego znajdują się w Sekcji C.

\*Bezprzewodowe podłączanie urządzenia z komputerem bez punktu dostępowego opisano w rozdziale **Podłączanie do** sieci bezprzewodowej bez punktu dostępowego w Podręczniku pracy w sieci.

Jeśli urządzenia nie podłączasz do komputera ani do sieci, przejdź do rozdziału **Konfiguracja faksu** w Podręczniku użytkownika.

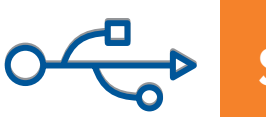

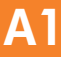

#### Włóż właściwy dysk CD

#### Użytkownicy systemu Windows:

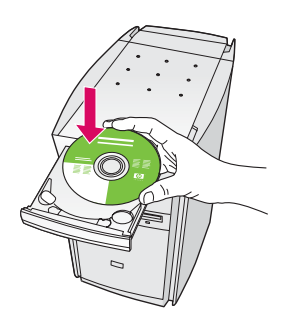

- **a** Włóż do napędu dysk **Windows** CD urządzenia HP all-in-one.
- **b** Postępuj zgodnie z instrukcjami wyświetlanymi na ekranie.
- c Na ekranie **Typ połączenia** wybierz opcję **Bezpośrednio** do tego komputera. Przejdź na następną stronę.

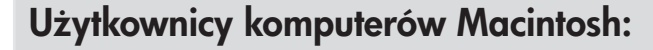

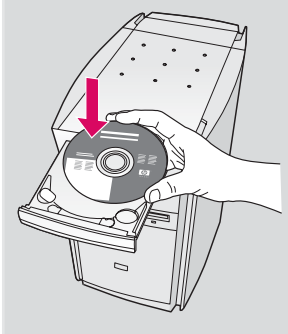

Włóż do napędu dysk CD z oprogramowaniem do obsługi urządzenia HP all-in-one w systemie **Macintosh**. Przejdź do kolejnego kroku przed instalacją oprogramowania.

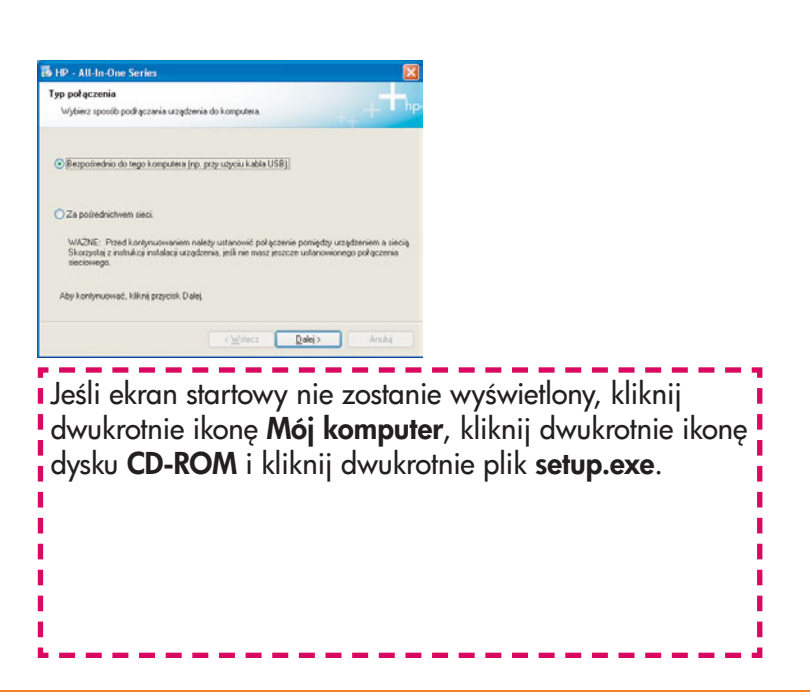

#### Użytkownicy systemu Windows:

 a Zanim na ekranie pojawi się monit o podłączenie kabla USB, może upłynąć kilka minut. Po jego wyświetleniu podłącz kabel USB do portu na tylnej ścianie urządzenia HP all-in-one. Drugi koniec kabla podłącz do dowolnego portu USB komputera.

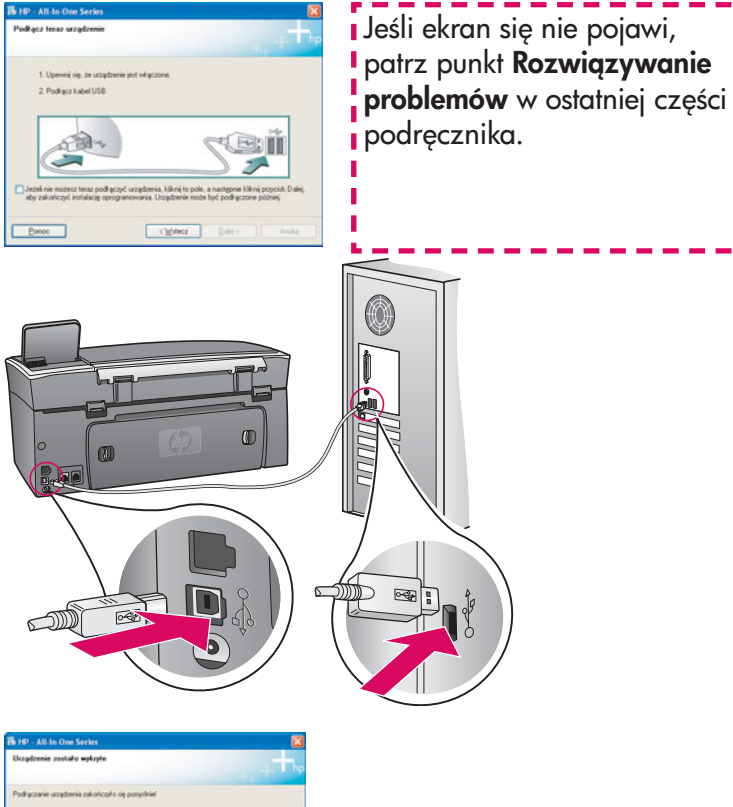

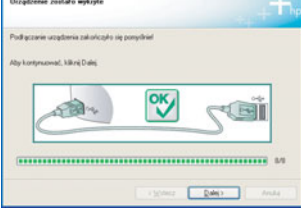

 b Postępuj zgodnie z instrukcjami wyświetlanymi na ekranie, aby ukończyć pracę z ekranami Kreator ustawień faksu i Zarejestruj się.

#### Użytkownicy komputerów Macintosh:

 a Za pomocą kabla USB połącz gniazdo USB komputera z gniazdem USB na tylnej ścianie urządzenia.

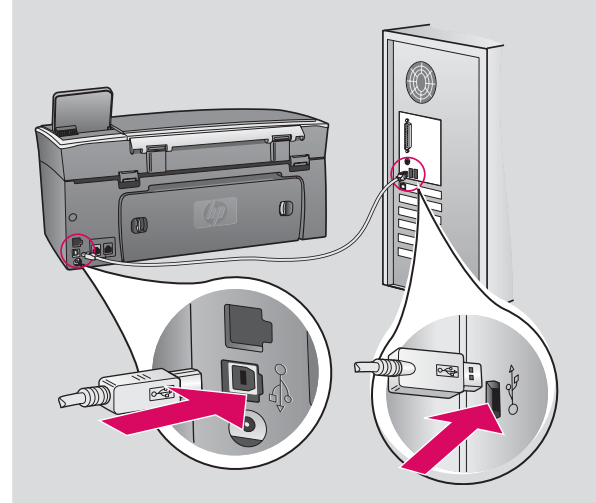

- b Kliknij dwukrotnie ikonę HP All-in-One Installer.
- c Wypełnij polecenia na wszystkich ekranach, włącznie z Asystentem instalacji. Wybierz opcję USB. Kliknij również przycisk Print Center (Centrum druku), aby dodać urządzenie HP all-in-one do listy drukarek.

|                                                                                                    | Qr Incal disks      | O O HP All-In-One Setup                                                                                                    | Assist                                                                                         |
|----------------------------------------------------------------------------------------------------|---------------------|----------------------------------------------------------------------------------------------------|------------------------------------------------------------------------------------------------|
| 09A                                                                                                    |                     | Introduction                                                                                                    | 6                                                                                              |
| Creatoprort                                                                                                    |                     | Use the HP All-In-One Setup Assista<br>your HP All-In-One device.                                                                                                    | nt to configure                                                                                |
| Texts   Image: second second | ar Al-o-Con Sociale | The IVP Abin One Setup Assistant<br>efformation about your system and<br>enformation. This networks with the<br>Assistant to setup the selected IVP<br>the bundled software. | vill gather important<br>collect your personal<br>1 used by the Setup<br>All-In-One device and |
|                                                                                                    |                     | Page 1                                                                                                    | Next P                                                                                         |

Przejdź do kroku 17 na stronie 14.

**A3** 

L

#### B1 Podłącz kabel Ethernet

α

b

С

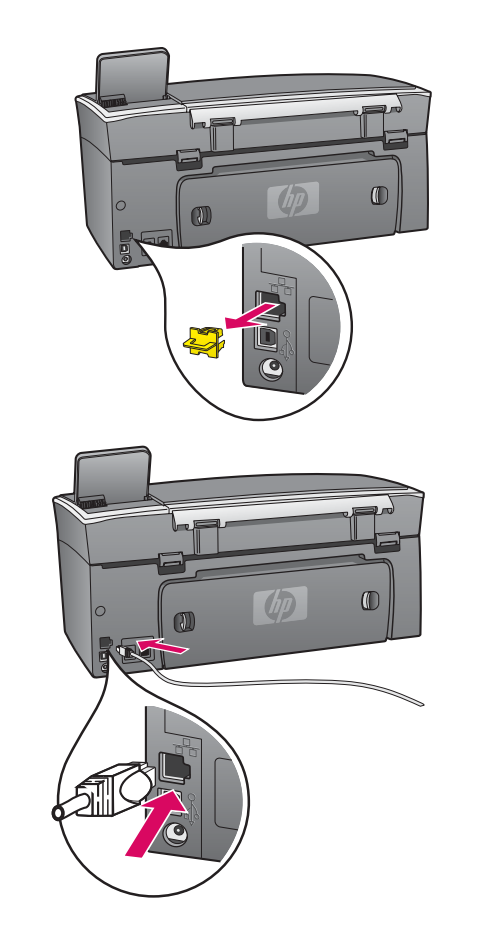

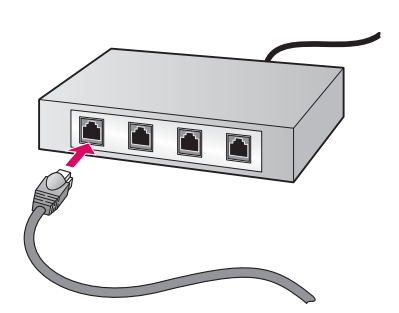

- a Wyjmij żółtą wtyczkę z tyłu urządzenia.
- **b** Podłącz jeden koniec kabla Ethernet do portu Ethernet znajdującego się z tyłu urządzenia.
- c Drugi koniec kabla Ethernet podłącz do koncentratora/routera/ przełącznika. Jeśli kabel jest zbyt krótki, można zakupić dłuższy.

**Ważne:** Kabla Ethernet nie należy podłączać do modemu. Konieczny jest dostęp do działającej sieci. Jeśli kabel USB został już podłączony, nie podłączaj kabla Ethernet.

## B2 Wybierz odpowiedni dysk CD

#### Użytkownicy systemu Windows:

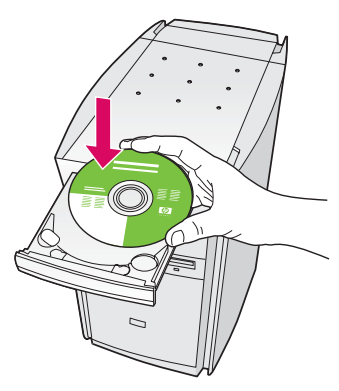

- **a** Włóż do napędu dysk **Windows** CD urządzenia HP all-in-one.
- **b** Postępuj zgodnie z instrukcjami wyświetlanymi na ekranie.
- c Na ekranie Typ połączenia wybierz opcję Za pośrednictwem sieci. Postępuj zgodnie z instrukcjami wyświetlanymi na ekranie.
- d Należy zaakceptować oba komunikaty zapory, w przeciwnym razie konfiguracja zakończy się niepowodzeniem.

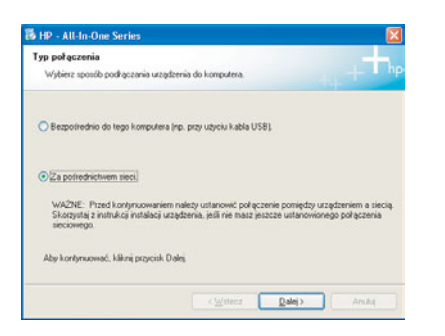

Jeśli ekran startowy nie zostanie wyświetlony, kliknij dwukrotnie ikonę **Mój komputer**, kliknij dwukrotnie ikonę dysku **CD-ROM** i kliknij dwukrotnie plik **setup.exe**.

#### Użytkownicy komputerów Macintosh:

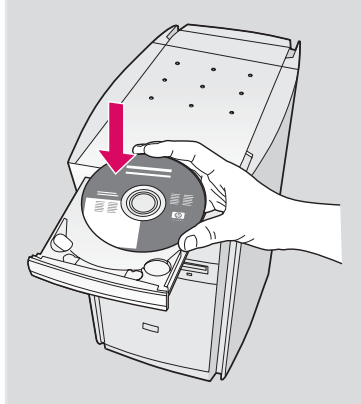

- a Włóż do napędu dysk CD z oprogramowaniem do obsługi urządzenia HP all-in-one w systemie Macintosh.
- b Kliknij dwukrotnie ikonę HP All-in-One Installer.

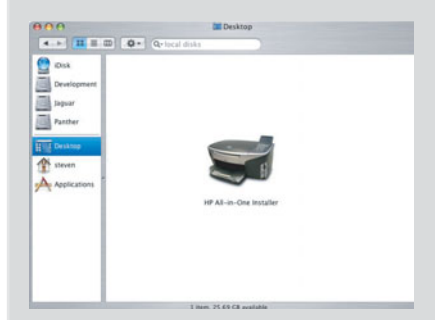

 c Wypełnij polecenia na wszystkich ekranach, włącznie z Asystentem instalacji. Wybierz opcję TCP/IP. Kliknij również przycisk Print Center (Centrum druku), aby dodać urządzenie HP all-in-one do listy drukarek.

| Introduction                                                                              |                                                                           |                                                              |                                                              | 0                                    |
|-------------------------------------------------------------------------------------------|---------------------------------------------------------------------------|--------------------------------------------------------------|--------------------------------------------------------------|--------------------------------------|
| Use the HP All-I<br>your HP All-In-I                                                      | in-One Setu<br>One device.                                                | p Assistant                                                  | to configure                                                 |                                      |
| The HP All-In-C<br>information ab<br>information. Th<br>Assistant to se<br>the bundled so | One Setup A<br>out your sys<br>his informati<br>etup the sele<br>oftware. | ssistant will<br>stem and co<br>on will be u<br>rected HP Al | gather impo<br>flect your p<br>sed by the 3<br>I-In-One devi | ertant<br>ersonal<br>ietup<br>ce and |
|                                                                                           |                                                                           |                                                              |                                                              |                                      |

**B3** 

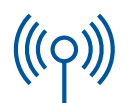

### Sekcja C: Połączenie bezprzewodowe (punkt dostępu)

#### **C1**

#### Zanotuj wymagane informacje

W kolejnym kroku należy wprowadzić informacje na temat sieci bezprzewodowej. Zanotuj odpowiednie informacje w tym miejscu, aby były łatwo dostępne.

#### Informacje:

Nazwa sieci (albo SSID):

Hasło lub klucz WEP/WPA (jeśli używane):

Jeśli informacje te nie są znane, należy je ustalić na podstawie dokumentacji punktu dostępowego.

#### **C2**

#### Wprowadź informacje na panelu kontrolnym

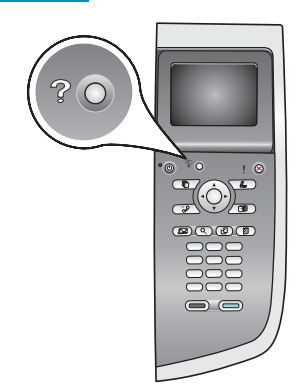

## Wyświetl wskazówki dotyczące klawiatury:

Aby wybrać opcję: Podświetl za pomocą klawiszy strzałek i naciśnij **OK**.

W razie pomyłek: Naciśnij **Wyczyść** 

Małe litery: Wybierz opcję **abc** 

Liczby: Wybierz opcję 123

Po skończeniu: Podświetl pozycję Gotowe i naciśnij OK.

- **b** Naciśnij **8**, aby przejść do menu Sieć.
- c Po wyświetleniu menu Sieć naciśnij 4, aby uruchomić kreatora konfiguracji sieci bezprzewodowej.

**a** Na panelu kontrolnym urządzenia naciśnij przycisk **Ustawienia**.

Na ekranie pojawi się lista wykrytych sieci. Sieci są ułożone w kolejności mocy sygnału.

- d Podświetl nazwę sieci zanotowaną w kroku C1 i naciśnij przycisk OK. (Jeśli odpowiednia sieć nie figuruje na liście, wybierz przycisk Nowa sieć i wprowadź Nazwę sieci. Upewnij się, że między urządzeniem HP all-in-one a punktem dostępowym sieci nie ma żadnych przeszkód).
- e Jeśli w sieci stosowane jest szyfrowanie, trzeba także wprowadzić klucz WEP lub hasło WPA. W obu wpisach rozróżniana jest wielkość liter. Patrz punkt **Wyświetl** wskazówki dotyczące klawiatury z lewej strony.
- f Postępuj zgodnie ze wskazówkami na ekranie. Jeśli połączenie zostanie pomyślnie nawiązane, przejdź do następnej strony. W razie niepowodzenia postępuj zgodnie ze wskazówkami w sekcji Rozwiązywanie problemów.

**C3** 

## Wybierz odpowiedni dysk CD

#### Użytkownicy systemu Windows:

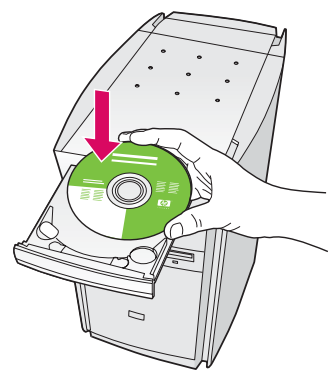

- **a** Włóż do napędu dysk **Windows** CD urządzenia HP all-in-one.
- **b** Postępuj zgodnie z instrukcjami wyświetlanymi na ekranie.
- c Na ekranie Typ połączenia wybierz opcję Za pośrednictwem sieci. Postępuj zgodnie z instrukcjami wyświetlanymi na ekranie.
- **d** Należy zaakceptować oba komunikaty zapory, w przeciwnym razie konfiguracja zakończy się niepowodzeniem.

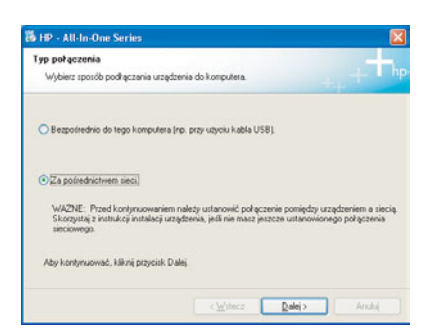

Jeśli ekran startowy nie zostanie wyświetlony, kliknij dwukrotnie ikonę **Mój komputer**, kliknij dwukrotnie ikonę dysku **CD-ROM** i kliknij dwukrotnie plik **setup.exe**.

#### Użytkownicy komputerów Macintosh:

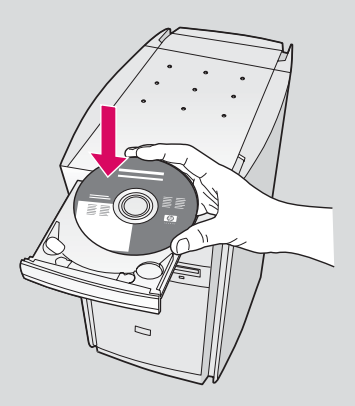

- a Włóż do napędu dysk CD z oprogramowaniem do obsługi urządzenia HP all-in-one w systemie Macintosh.
- b Kliknij dwukrotnie ikonę HP All-in-One Installer.

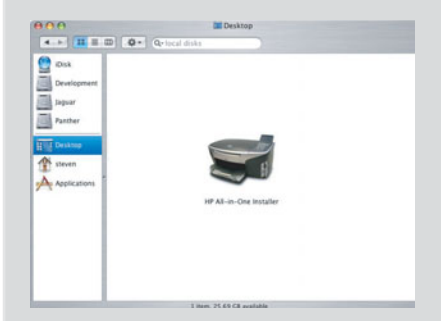

 c Wypełnij polecenia na wszystkich ekranach, włącznie z Asystentem instalacji. Wybierz opcję TCP/IP. Kliknij również przycisk Print Center (Centrum druku), aby dodać urządzenie HP all-in-one do listy drukarek.

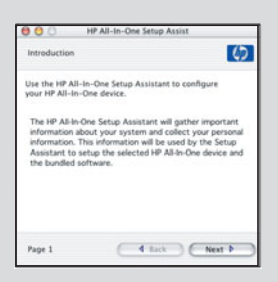

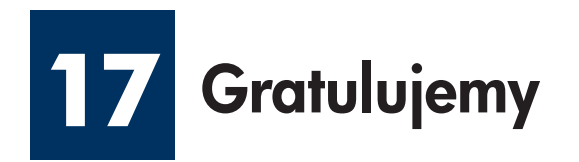

| HP - All In One Series |                                                                                                    | e Robert 102/202 wire direct                                                                                                    |
|------------------------|----------------------------------------------------------------------------------------------------|----------------------------------------------------------------------------------------------------|
| Ø                      | Gratulujemył listalacja oprogramowania<br>zostala zakośczona.                                                                                                    |                                                                                                    |
|                        | Doğumy za zaluş podatile IVP. Piporekisi versis<br>rengemeneni velaşla salyal keşelerin birdar<br>zarkaşlavere o nepreset keliçe i nedevelo sahap                            | ea.                                                                                                    |
| + 7                    | Produici per tesso prove do sophis, Jednak dente lang-<br>Henalet Pacitadi da tyra que talancia, Alguadand,<br>pacticemente produito, moitre espisentili dedata ser el cargo |                                                                                                    |
| hp                     | Filmjøpperk Zalanca                                                                                                    |                                                                                                    |
|                        | ogun <b>Jame</b> Ing                                                                                                    |                                                                                                    |
|                        |                                                                                                    | Statistic Statistics Kreator Lustavier   Statistics Statistics   Statistics Statistics   Statistics Statistics   Statistics Statistics   Statistics Statistics   Statistics Statistics |

Pojawienie się ekranu **Gratulujemy!** oznacza, że urządzenie HP all-in-one jest gotowe do pracy. Początek pracy został opisany w Podręczniku użytkownika oraz w pomocy ekranowej.

Jeśli w sieci znajdują się dodatkowe komputery, przejdź do następnego kroku.

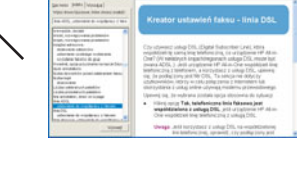

#### Wskazówki:

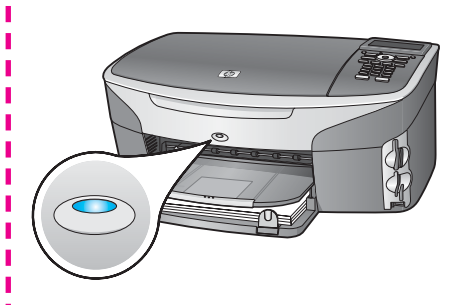

Jeśli nie używasz sieci bezprzewodowej i chcesz wyłączyć niebieskie światło, naciśnij kolejno przyciski **Ustawienia**, **8**, **5**, a następnie **2**.

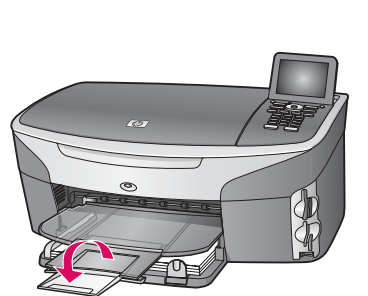

Aby papier nie spadał z pojemnika wyjściowego, wciągnij i odwróć pojemnik rozszerzeniem na zewnątrz.

## 8 Skonfiguruj dodatkowe komputery (opcjonalnie)

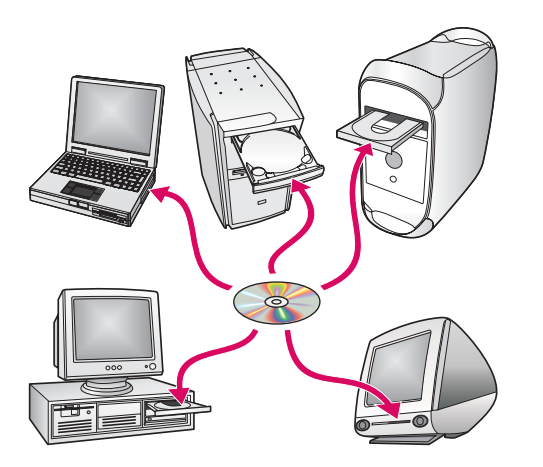

Jeśli w sieci znajdują się dodatkowe komputery, na każdym z nich zainstaluj oprogramowanie urządzenia HP all-in-one.

Postępuj zgodnie z instrukcjami na ekranie. Sprawdź, czy wybrano typ połączenia między siecią i urządzeniem HP all-in-one (nie między komputerem i siecią).

## Rozwiązywanie problemów

## www.hp.com/support

**Problem:** W trakcie konfigurowania bezprzewodowego połączenia za pomocą panelu kontrolnego urządzenie nie daje się podłączyć do sieci.

W konfiguracji punktu dostępowego włącz opcje rozgłaszania nazwy sieci i wyłącz opcję cichego rozgłaszania nazwy.

Przenieś punkt dostępowy bliżej do urządzenia HP all-in-one i wyeliminuj ewentualne zawady.

Wyłącz punkt dostępowy, odczekaj 30 sekund i włącz go ponownie.

Upewnij się, że określony został prawidłowy tryb komunikacji bezprzewodowej i typ uwierzytelniania. Patrz kroki od C1 do C3.

Więcej informacji i wskazówek na temat rozwiązywania problemów zawiera Podręcznik pracy w sieci.

Problem: Pojawia się komunikat Nie znaleziono drukarki.

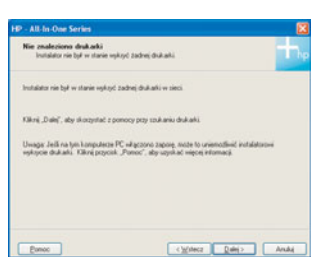

Upewnij się najpierw, że połączenie z urządzeniem jest aktywne. Sprawdź obecność ikony na kolorowym wyświetlaczu. W razie braku ikony wróć do konfiguracji typu połączenia (sekcja B lub C).

Jeśli połączenie jest aktywne, spróbuj poniższych czynności:

Wyłącz urządzenie, odczekaj 30 sekund i włącz je ponownie.

Spróbuj tymczasowo wyłączyć zaporę.

**Użytkownicy kablowej sieci Ethernet** - upewnij się, że kable są podłączone. Sprawdź kabel między ruterem a urządzeniem. Sprawdź kabel między komputerem a urządzeniem.

Upewnij się, że karta sieciowa jest poprawnie skonfigurowana.

Więcej informacji zawiera Podręcznik pracy w sieci.

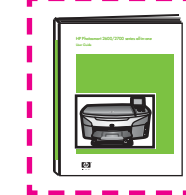

Szczegółowe informacje o rozwiązywaniu problemów i dodatkowe informacje o konfiguracji zawiera Podręcznik pracy w sieci.

## Rozwiązywanie problemów

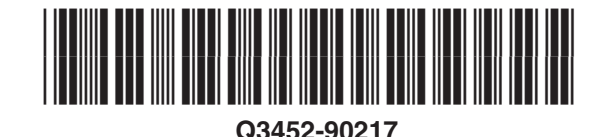

**Problem:** Po włożeniu pojemników z tuszem pojawi się komunikat **Wyjmij i sprawdź** pojemniki z tuszem.

**Rozwiązanie:** Wyjmij pojemniki z tuszem. Usuń taśmę z miedzianych styków. Zamknij drzwiczki dostępu.

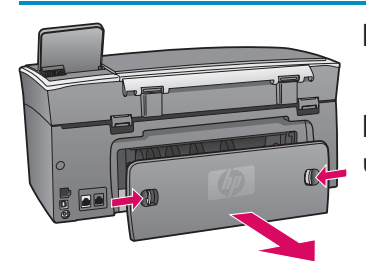

**Problem:** Papier uległ zacięciu.

**Rozwiązanie:** Zdejmij tylne drzwiczki dostępu i delikatnie wyjmij cały papier. Wyłącz urządzenie, a następnie je włącz. Ponownie załaduj papier.

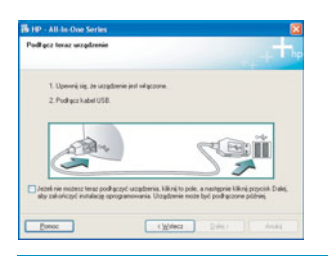

Problem: Ekran zawierający monit o podłączenie kabla USB nie został wyświetlony.

**Rozwiązanie:** Wyjmij, a następnie włóż ponownie dysk **Windows** CD urządzenia HP all-in-one. Przejdź do Sekcji A.

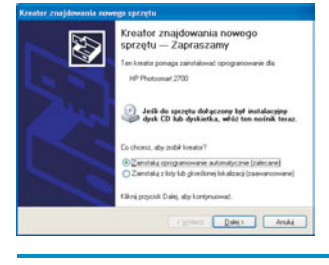

Problem: Wyświetlony został ekran Kreator znajdowania nowego sprzętu.

**Rozwiązanie:** Kliknij przycisk **Anuluj**. Odłącz kabel USB i ponownie włóż dysk CD z oprogramowaniem obsługi urządzenia HP all-in-one dla systemu **Windows**. Przejdź do Sekcji A.

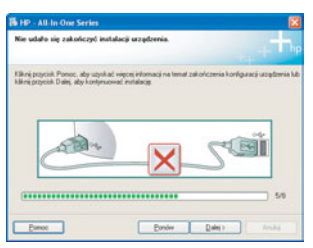

Problem: Wyświetlony został ekran Nie udało się zakończyć instalacji urządzenia.

**Rozwiązanie:** Sprawdź, czy pokrywa panelu kontrolnego jest dobrze przymocowana. Odłącz urządzenie HP all-in-one i podłącz je ponownie. Sprawdź wszystkie połączenia. Upewnij się, że kabel USB jest podłączony do komputera. Nie podłączaj kabla USB do koncentratora klawiatury lub niezasilanego koncentratora. Przejdź do Sekcji A.

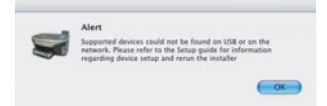

Problem: Nie można zainstalować oprogramowania Macintosh.

**Rozwiązanie:** Przed przystąpieniem do instalowania oprogramowania sprawdź, czy kabel USB jest podłączony do komputera. Nie podłączaj kabla USB do koncentratora klawiatury lub niezasilanego koncentratora. Przejdź do Sekcji A. Problemy dotyczące oprogramowania sieciowego zostały opisane w Podręczniku pracy w sieci.

Dodatkowe informacje zawiera Podręcznik użytkownika. Wydrukowano na papierze ekologicznym. Użyteczne informacje zawiera witryna www.hp.com/support.

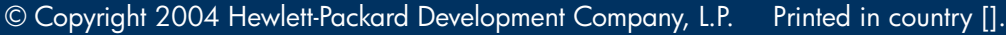